# Инструкция по установке ПО МОДУС на AstraLinux под Wine

# Содержание

| 1. | Требования                         | 1 |
|----|------------------------------------|---|
| 2. | Установка демоверсии Wine@Etersoft | 1 |
| 3. | Установка ПО Модус                 | 2 |
| 4. | Обновление ПО Модус                | 8 |
| 5. | Регистрация ПО Модус               | 9 |

# 1. Требования

Для работы ПО Модус под Linux требуется приложение Wine. ПО Модус тестировалось с разными версиями Wine, наибольшая совместимость продемонстрировала коммерческая версия Wine@Etersoft, которая и была взята за основу при миграции приложений ПО Модус под операционную систему Linux.

Работа ПО Модус под Wine@Etersoft версии 8.х проверялась на AstraLinux Special Edition 1.7.

# 2. Установка демоверсии Wine@Etersoft

# Необходимо перейти по адресу https://sales.etersoft.ru/get\_demo/wine Среда, 08 Ноябрь 2023 Михешетерограммы на свободной платформе Среда, 08 Ноябрь 2023 Мире/Леансе.etersoft.ru/get\_demo/wine Ореда, 08 Ноябрь 2023 Мире/Леансе.etersoft.ru Мире/Леансе.etersoft.ru Орок тестирования Продукты WINE@Etersoft: WINE@Etersoft (лицензия на 5 рабочих мест) 30 дней Заказать WINE@Etersoft (лицензия на 1 рабочее место) 30 дней Заказать Подробно о порядке приобретения продуктов вы можете прочитать здесь

- 1. Нажимаем кнопку Заказать и выбираем Юридическое лицо (резидент РФ)
- 2. Заполняем данные организации и контактного лица. Особое внимание следует обратить на заполнение поля *e-mail*, на указанный почтовые адрес придет ссылка на страницу вашего экземпляра ПО
- 3. После перехода по ссылке из письма, чтобы перейти к выбору платформы, нужно нажать на названии продукта: Wine@Etersoft Enterprise в разделе *Список программного обеспечения*
- 4. Выбираем платформу Astra Linux Special Edition 1.7
- 5. После подтверждения заказа на скачивание продукта на контактный *e-mail* из п.4 придет письмо со ссылкой на загрузка установочного скрипта вида <u>https://download.etersoft.ru/W@E/XXX-Eamu2chu7m/Local-8.0/x86\_64/AstraLinuxSE/1.7/wine-etersoft-install.sh</u>
- 6. Данный скрипт необходимо загрузить любым удобным способом, например из командной строки (ссылку нужно указать ту, которую вы получили в письме):

\$ wget https://download.etersoft.ru/W@E/XXX-Eamu2chu7m/Local-8.0/x86\_64/AstraLinuxSE/1.7/wine-etersoft-install.sh

 Запустить скрипт на выполнение \$ bash wine-etersoft-install.sh

## 3. Установка ПО Модус

- 1. Необходимо скопировать дистрибутив на рабочий стол
- 2. Пуск\Системные\Приложения Wine

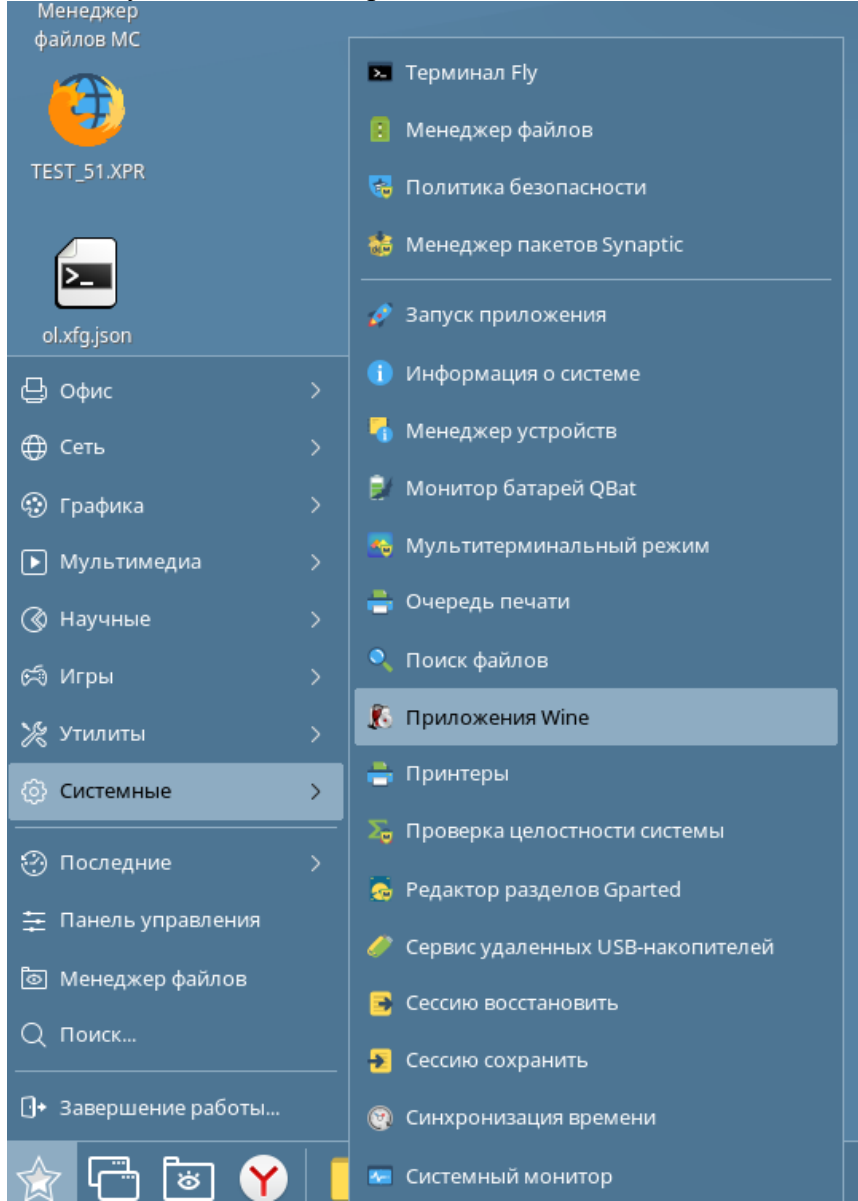

# 3. Нажимаем кнопку «Установить»

| Установка/удаление програмы<br>Приложения                                        | 1                                                                         |                                            | ×      |
|----------------------------------------------------------------------------------|---------------------------------------------------------------------------|--------------------------------------------|--------|
| Чтобы установить програм<br>нажмите Установить.                                  | иму с CD-ROM, дискеты или                                                 | жёсткого диска,                            |        |
|                                                                                  |                                                                           | Установит                                  | ь      |
| перечисленные программы<br>программу или изменить с<br>списке и нажмите кнопку И | ы можно автоматически уд<br>остав установленных комп<br>Ізменить/Удалить. | алить, чтосы удалит<br>онентов, выберите е | ëв     |
| Имя                                                                              | Издатель                                                                  | Версия                                     | 11     |
| 🚍 Wine Mono Windows Support                                                      | The Wine Project                                                          | 7.4.0                                      |        |
|                                                                                  |                                                                           |                                            |        |
| сведения о поддержке                                                             | Изменить                                                                  | ⊻далить                                    |        |
|                                                                                  | ок                                                                        | Отмена                                     | менить |

# 4. Выбираем в проводнике дистрибутив МОДУС (modus.msi)

| Установка/уда                     | аление программ          |                                | ×                         |
|-----------------------------------|--------------------------|--------------------------------|---------------------------|
| Искать в;                         | 🖥 Desktop                | 🖂 🛧 🖾                          |                           |
| modus_data                        |                          |                                |                           |
| Имя файла:<br><u>Т</u> ип файлов: | modus.msi<br>Установщики | <ul> <li></li> <li></li> </ul> | <u>О</u> ткрыть<br>Отмена |

#### 5. Нажимаем «Далее»

| 📃 Установка Комплекс МО | дус                                                                                                    | × |
|-------------------------|----------------------------------------------------------------------------------------------------|---|
| ST (                    | Вас приветствует мастер<br>установки Комплекс МОДУС                                                                                      |   |
|                         | Мастер установит "Комплекс МОДУС" на ваш<br>компьютер. Нажмите кнопку "Далее", чтобы<br>продолжить или "Отмена", чтобы выйти из мастера. |   |
|                         | < Назад Далее > Отмена                                                                                                    |   |

# 6. Устанавливаем по предложенному пути:

| 🚍 Установка Комплекс МОДУС                                                                                                    | _ ×           |
|----------------------------------------------------------------------------------------------------|---------------|
| <b>Выбор папки установки</b><br>Выбор папки для установки Комплекс МОДУС.                                                                                           |               |
| Для установки в эту папку, нажмите кнопку "Далее". Чтобы установить<br>другую папку, введите ее ниже, или нажмите кнопку "Обзор", чтобы ун<br>ее.<br><u>П</u> апка: | » В<br>казать |
| C:\Program Files (x86)\Modus 7.10\                                                                                                    | <u>О</u> бзор |
| Advanced                                                                                                    |               |
| < <u>Н</u> азад Далее >                                                                                                    | Отмена        |

### 7. Нажимаем «Установить»

| 🥅 Установка Комплекс МОДУС                                                                                                    | ×      |
|----------------------------------------------------------------------------------------------------|--------|
| Все готово для начала установки<br>Мастер готов выполнить установку Комплекс МОДУС.                                                                                                    |        |
| Нажмите кнопку "Установить", чтобы начать установку. Если вы хотите<br>просмотреть или изменить какие-либо параметры установки, нажмите кнопку<br>"Назад", чтобы завершить работу мастера нажмите кнопку "Отмена". | ,      |
| Advanced<br>< <u>Н</u> азад <u>Установить</u> С                                                                                                    | Отмена |

#### 8. Нажимаем «Готово»

| 🚍 Установка Комплекс МО | дус                                                        | × |
|-------------------------|------------------------------------------------------------|---|
| S. Co                   | Завершение работы мастера<br>установки Комплекс МОДУС      |   |
|                         | Для выхода из мастера установки нажмите кнопку<br>"Готово" |   |
|                         | < <u>Н</u> азад <u>Готово</u> Отмена                       |   |

#### 9. Запускаем bash или mc

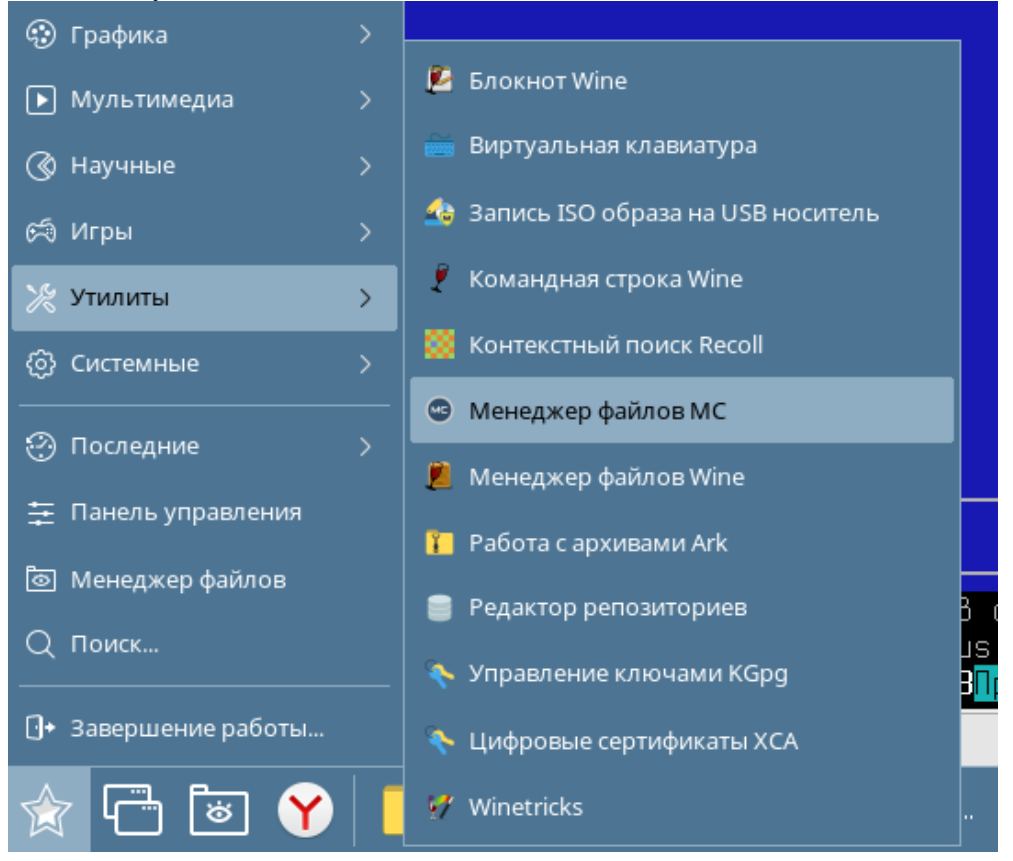

#### 10. Переходим .wine/drive\_c/Program Files (x86)/Modus 7.10/bin\$

| Файл         Правка         Настройка         Справка           2         2         1         2         2         1         2         2         1         2         2         1         2         2         1         2         2         1         2         2         1         2         2         1         2         2         1         2         2         2         1         2         2         2         1         2         2         2         1         2         2         2         2         2         2         2         2         2         2         2         2         2         2         2         2         2         2         2         2         2         2         2         2         2         2         2         2         2         2         2         2         2         2         2         2         2         2         2         2         2         2         2         2         2         2         2         2         2         2         2         2         2         2         2         2         2         2 <th2< th="">         2         <th2< th=""> <th2< th=""></th2<></th2<></th2<> | ≥ bin : mc — Терминал Fly                                             |                   |              |              |              |
|----------------------------------------------------------------------------------------------------|-----------------------------------------------------------------------|-------------------|--------------|--------------|--------------|
| 2         2         1         2         2         1         2         2         1         2         2         1         2         2         1         2         2         1         2         2         2         1         2         2         2         1         2         2         2         1         2         2         2         1         2         2         2         1         2         2         2         1         2         2         2         1         2         2         2         1         2         2         2         1         2         2         1         2         2         2         1         2         2         2         1         1         2         1         1         1         1         2         1         2         1         1         1         1         1         1         1         1         2         1         1         1         1         1         1         1         1         1         1         1         1         1         1         1         1         1         1         1         1         1         1         1         1                                           | Файл Правка Настройка Справка                                         |                   |              |              |              |
| Левая панель         Файл         Команда         Настройки         Правая панель           .u         Имя         Разнер         Вреняя правки           /         -BBEPX-         Ноя         8 18:39           /CadViewLib         4896         ноя         8 18:39           /LOG         4896         ноя         8 18:39           /LOG         4896         ноя         8 18:39           /LOG         4896         ноя         8 18:39           /LOG         4896         ноя         8 18:39           /LOG         4896         ноя         8 18:39           /ngsql         4896         ноя         8 18:39           Animator.exe         52948K         ноя         8 14:84           AppAgent.exe         52948K         ноя         8 14:84           BrowseLog.cfg         20217         июл         1 7:46           CPImportService.exe         9678968         ноя         6 14:80           DCOMUtil.exe         2831992         ноя         8 14:84           DisServer         52689K         сен         2514:56           DisServer.exe         18796K         ноя         6 14:83           -BBEPX-         406/5    | 🔐 🏝 📋 🔍 Is 🗸 🤡                                                        |                   |              |              |              |
|                                                                                                    | Левая панель Файл Команда Настройки Пр                                | авая пане         | аль          |              |              |
| .u иня режи правки<br>-BBEPX- ноя 8 18:39<br>4096 ноя 8 18:39<br>4096 ноя 8 18:39<br>4096 ноя 8 18:39<br>4096 ноя 8 18:39<br>4096 ноя 8 18:39<br>4096 ноя 8 18:39<br>4096 ноя 8 18:39<br>4096 ноя 8 18:39<br>4096 ноя 8 18:39<br>4096 ноя 8 18:39<br>4096 ноя 8 14:01<br>86136 ноя 8 14:01<br>86136 ноя 8 14:01<br>86136 ноя 8 14:01<br>86136 ноя 8 14:01<br>86136 ноя 8 14:01<br>86136 ноя 8 14:01<br>86136 ноя 8 14:01<br>86136 ноя 8 14:02<br>00000000000000000000000000000000000                                                                                                    | <pre>&lt;- ~/.wine/drive_c/Program Files (x86)/Modus 7.10/bin -</pre> | In                | 10           | —. [         | <u>_</u>     |
| /CadViewLib       4096       ноя 8 18:39         /LOG       4096       ноя 6 16:38         /logs       4096       ноя 8 18:39         /logs       4096       ноя 8 18:39         Animator.exe       52948K       ноя 8 14:84         AppAgent.exe       11248K       ноя 8 14:84         BaseUDF.dll       86136       ноя 8 14:83         BrowseLog.cfg       28217       июл 13 17:46         CPImportService.exe       9053304       ноя 6 14:88         DCOMUtil.exe       98392       ноя 8 14:81         DisServer       52689K       сен 25 14:58         DisServer.exe       10796K       ноя 6 14:83         -BBEPX-       486/586 (69%) -       -         CoBett: Вы сможете Видеть скрытые файлы .*, установив опцию в меню Конфигурация       -         nodus@astra:~/.wine/drive_c/Program Files (x86)/Modus 7.10/bin\$       -         1       31pocmotp       41pa8ka       5                                                                                                    | ИМЯ                                                                   | Размер            | время        | 0 10         | бкц          |
| /LOG       4896       ноя 6 16:38         /logs       4896       ноя 8 18:24         /pgsql       4896       ноя 8 18:24         /pgsql       4896       ноя 8 18:39         Animator.exe       52948K       ноя 8 14:84         AppAgent.exe       11240K       ноя 8 14:84         BaseUDF.dll       86136       ноя 8 14:81         BrowseLog.cfg       20217       июл 13 17:46         CPImportService.exe       9053304       ноя 6 14:88         DCOMUtil.exe       9678968       ноя 6 14:88         DCOMUtil.exe       9678968       ноя 6 14:88         DisServer       52689K       сен 25 14:58         DisServer.exe       18796K       ноя 6 14:83         -BBEPX-       406/586 (69%)       -         CoBet: Вы сможете видеть скрытые файлы .*, установив опцию в меню Конфигурация         modus@astra:~/.wine/drive_c/Program Files (x86)/Modus 7.10/bin\$       -         1       3       Эросмотр       4                                                                                                    | /<br>/CadViewLib                                                      | 1006              | ноя          | 9 10<br>9 19 | . 30         |
| /logs       4096       ноя 18 18:24         /pgsql       4096       ноя 8 18:39         Animator.exe       52948K       ноя 8 14:04         AppAgent.exe       11240K       ноя 6 14:03         BaseUDF.dll       86136       ноя 8 14:04         BrowseLog.cfg       20217       июл 13 17:46         CPImportService.exe       9053304       ноя 6 14:00         DCOMUtil.exe       9678968       ноя 6 14:00         DCOMUtil.exe       2831992       ноя 6 14:03         DisServer       52689K       сен 25 14:50         DisServer.exe       10796K       ноя 6 14:03         -BBEPX-       406/586 (69%)       406/586 (69%)         CoBer: Вы сможете видеть скрытые файлы .*, установив опцию в меню Конфигурация         modus@astra:~/.wine/drive_c/Program Files (x86)/Modus 7.10/bin\$       406/586 (69%)                                                                                                    |                                                                       | 4096              | ноя          | 6 16         | :38          |
| /pgsql       4096       ноя 8 18:39         Animator.exe       52948K       ноя 8 14:04         AppAgent.exe       11240K       ноя 6 14:03         BaseUDF.dll       86136       ноя 8 14:01         BrowseLog.cfg       20217       июл 13 17:46         CPImportService.exe       9053304       ноя 6 14:03         DCOMUtil.exe       9678968       ноя 6 14:00         DCOMUtil.exe       9678968       ноя 6 14:00         DisServer       52689K       сен 25 14:50         DisServer.exe       10796K       ноя 6 14:03         -BBEPX-       406/586 (69%)       406/586 (69%)         CoBet: Вы сможете Видеть скрытые файлы .*, установив опцию в меню Конфигурация       406/586 (69%)         11омощь       2Меню       31росмотр       41равка                                                                                                    | /logs                                                                 | 4096              | июл 1        | 8 18         | :24          |
| Animator.exe       52948K       ноя 8 14:04         AppAgent.exe       11240K       ноя 6 14:03         BaseUDF.dll       86136       ноя 8 14:01         BrowseLog.cfg       20217       июл 13 17:46         CPImportService.exe       9053304       ноя 6 14:00         DCOMUtil.exe       9678968       ноя 8 14:03         DisServer       9678968       ноя 8 14:03         DisServer       52689K       сен 25 14:50         DisServer.exe       10796K       ноя 6 14:03         -BBEPX-       406/586 (69%)       -         CoBet:       Вы сможете Видеть скрытые файлы .*, установив опцию в меню Конфигурация         modus@astra:~/.wine/drive_c/Program Files (x86)/Modus 7.10/bin\$       -         1       2       3       3         Арека       5       5                                                                                                    | /pgsql                                                                | 4096              | ноя          | 8 18         | :39          |
| АррАgent.exe11240Kноя 614:03BaseUDF.dll86136ноя 814:01BrowseLog.cfg20217июл 1317:46CPImportService.exe9053304ноя 614:00DCOMUtil.exe9678968ноя 614:00DCOMUtil.exe2831992ноя 814:03DisServer52689Kсен 2514:50DisServer.exe10796Kноя 614:03-BBEPX-406/586(69%)-CoBet:Вы сможете Видеть скрытые файлы .*, установив опцию в меню Конфигурацияmodus@astra:~/.wine/drive_c/Program Files (x86)/Modus 7.10/bin\$41Помощь23Аравка5Копия3111                                                                                                    | Animator.exe                                                          | 52948K            | ноя          | 8 14         | :04          |
| BaseUDF.dll86136ноя 8 14:01BrowseLog.cfg20217июл 13 17:46CPImportService.exe9053304ноя 6 14:00CPImportXLS.exe9678968ноя 6 14:00DCOMUtil.exe2831992ноя 8 14:03DisServer52689Kсен 25 14:50DisServer.exe10796Kноя 6 14:03-BBEPX-406/586 (69%)406/586 (69%)CoBet:Вы сможете видеть скрытые файлы .*, установив опцию в меню Конфигурацияmodus@astra:~/.wine/drive_c/Program Files (x86)/Modus 7.10/bin\$11 Помощь23Росмотр4Аравка5Копия                                                                                                    | AppAgent.exe                                                          | 11240K            | ноя          | 6 14         | :03          |
| BrowseLog.cfg       20217       июл 13 17:46         CPImportService.exe       9053304       ноя 6 14:00         CPImportXLS.exe       9678968       ноя 6 14:00         DCOMUtil.exe       2831992       ноя 8 14:03         DisServer       52689K       сен 25 14:50         DisServer.exe       10796K       ноя 6 14:03         -BBEPX-       406/586 (69%)       406/586 (69%)         CoBet:       Bы сможете Видеть скрытые файлы .*, установив опцию в меню Конфигурация         modus@astra:~/.wine/drive_c/Program Files (x86)/Modus 7.10/bin\$       1         1Помощь       2       3       1         Фравка       5       5                                                                                                    | BaseUDF.dll                                                           | 86136             | ноя          | 8 14         | :01          |
| CPImportService.exe       9053304 ноя 6 14:00         CPImportXLS.exe       9678968 ноя 6 14:00         DCOMUtil.exe       2831992 ноя 8 14:03         DisServer       52689K сен 25 14:50         DisServer.exe       10796K ноя 6 14:03         -BBEPX-       406/586 (69%)         CoBet: Вы сможете видеть скрытые файлы .*, установив опцию в меню Конфигурация         modus@astra:~/.wine/drive_c/Program Files (x86)/Modus 7.10/bin\$         1Помощь       2Меню         ЗПросмотр       4Правка         5Копия                                                                                                    | Browselog.cfg                                                         | 20217             | июл 1        | 3 17         | :46          |
| CPImportXLS.exe       9678968 ноя 6 14:00         DCOMUtil.exe       2831992 ноя 8 14:03         DisServer       52689K сен 25 14:50         DisServer.exe       10796K ноя 6 14:03         -BBEPX-       406/586 (69%)         CoBet: Вы сможете видеть скрытые файлы .*, установив опцию в меню Конфигурация         modus@astra:~/.wine/drive_c/Program Files (x86)/Modus 7.10/bin\$         1Помощь       2Меню         ЗПросмотр       4Правка         5Копия                                                                                                    | CPImportService.exe                                                   | 9053304           | ноя          | b 14         | : 00         |
| DisServer       2001992 Hog 6 14:00         DisServer       52689K сен 25 14:50         DisServer.exe       10796K ноя 6 14:00         -BBEPX-       406/586 (69%)         CoBet: Вы сможете видеть скрытые файлы .*, установив опцию в меню Конфигурация         modus@astra:~/.wine/drive_c/Program Files (x86)/Modus 7.10/bin\$         1Помощь       2Меню         ЗПросмотр       4Правка         5Копия                                                                                                    | LPIMPORTALS.exe                                                       | 9678968           | ноя          | 0 14         | .00          |
| DisServer.exe       10796K ноя 6 14:03         -BBEPX-       406/586 (69%)         Совет: Вы сможете видеть скрытые файлы .*, установив опцию в меню Конфигурация         modus@astra:~/.wine/drive_c/Program Files (x86)/Modus 7.10/bin\$         1Помощь       2Меню         ЗПросмотр       4Правка                                                                                                    |                                                                       | 2031992<br>59600V | ноя          | 0 14         | . 83<br>. 50 |
| -BBEPX-<br>Совет: Вы сможете видеть скрытые файлы .*, установив опцию в меню Конфигурация<br>modus@astra:~/.wine/drive_c/Program Files (x86)/Modus 7.10/bin\$<br>1Помощь 2Меню ЗПросмотр 4Правка 5Копия                                                                                                    | Disserver eve                                                         | 10796K            | цен 2<br>цоя | 6 10         | .00          |
| -BBEPX-<br>Совет: Вы сможете видеть скрытые файлы .*, установив опцию в меню Конфигурация<br>modus@astra:~/.wine/drive_c/Program Files (x86)/Modus 7.10/bin\$<br>1Помощь 2Меню ЗПросмотр 4Правка 5Копия                                                                                                    |                                                                       | 1 101 201         | Revenue -    | 9.40         |              |
| — 406/586 (69%) —<br>Совет: Вы сможете Видеть скрытые файлы .*, установив опцию в меню Конфигурация<br>modus@astra:~/.wine/drive_c/Program Files (x86)/Modus 7.10/bin\$<br>1Помощь 2Меню ЗПросмотр 4Правка 5 <mark>Копия</mark>                                                                                                    | -BBEPX-                                                               |                   |              |              |              |
| Совет: Вы сможете Видеть скрытые файлы .*, установив опцию в меню Конфигурация<br>modus@astra:~/.wine/drive_c/Program Files (x86)/Modus 7.10/bin\$<br>1Помощь 2 <mark>Меню ЗПросмотр 4</mark> Правка 5 <mark>Копия</mark>                                                                                                    |                                                                       | 400               | G758G        | (69%         | )            |
| modus@astra:~/.wine/drive_c/Program Files (x86)/Modus 7.10/bin\$<br><mark>1</mark> Помощь <mark>2</mark> Меню <mark>З</mark> Просмотр <mark>4</mark> Правка <mark>5</mark> Копия                                                                                                    | Совет: Вы сможете видеть скрытые файлы .*, установив опц              | ию в менн         | о Конф       | игур         | ация         |
| цпомощь ∠пеню зпросмотр 4правка зКопия                                                                                                    | modus@astra:~/.wine/drive_c/Program Files (x86)/Modus 7.              | 10/bin\$          | 1            |              |              |
|                                                                                                    | цпомощь <mark>2</mark> пеню зпросмотр 4Правка                         | 5                 | RUNDA        |              |              |
|                                                                                                    |                                                                       |                   |              |              |              |

#### 11. Запускаем нужное приложение, перед названием exe файла пишем wine

| 💌 bin : mc — Терминал Fly                                         |                   |                        |           |
|-------------------------------------------------------------------|-------------------|------------------------|-----------|
| Файл Правка Настройка Справка                                     |                   |                        |           |
| 🛛 🕰 🚨 📋 🔍 🗈 🗸 🖉                                                   |                   |                        |           |
| Левая панель Файл Команда Настройки Пр                            | авая пане         | ель                    |           |
| <pre>_ ~/.wine/drive_c/Program Files (x86)/Modus 7.10/bin _</pre> | 1.0               | ,[^1>-                 | 1 [<- ~ - |
| и Имя                                                             | Размер            | Время правки           | l .u      |
| ULService.exe                                                     | 30401K            | HO9 8 14:03            | /         |
| Ol Sound eve                                                      | 98714N<br>7007600 | HU9 8 14:04            |           |
|                                                                   | 1007000           | HUA U 14.02            | //.LdLH   |
| PlugioManager exe                                                 | 10280K            | ноя 8 14:83            | / dhus    |
| ProjectSet.exe                                                    | 9039992           | ноя 8 14:00            | 1. flu    |
| Projectset.exe                                                    | 9040504           | ноя 6 14:00            | 1. anup   |
| ResManagDB, exe                                                   | 14897K            | ноя 8 14:00            | /.loca    |
| RestartService.exe                                                | 4156536           | ноя 6 14:03            | /.mozi    |
| SExplore.exe                                                      | 36566K            | ноя 8 14:01            | /.pki     |
| _SQLMeta.dll                                                      | 13792K            | ноя 814:04             | /.qbat    |
| Sdedit32.exe                                                      | 52838K            | ноя 814:03             | /.rcc     |
| SimSwitch.exe                                                     | 41359K            | ноя 8 14:02            | /.wine    |
| SrvDBForms.dll                                                    | 25518K            | ноя 814:04             | / . yand  |
| Sdedit32.exe                                                      | 49(               | 3/586 (69%) <b>—</b>   | -BBEPX    |
| Совет: Вы сможете видеть скрытые файды .*. истановив оди          | чы<br>ию в мени   | о Конфигирации         | 7.        |
| modus@astra:~/.wine/drive c/Program Files (x86)/Modus 7.          | 10/bin\$_1        | Jine Sdedi <u>t3</u> 2 | .exe      |
| 1Помощь 2 <sup>Меню</sup> ЗПросмотр 4Правка                       | 5                 | Копия                  | 6Перен    |
|                                                                   |                   |                        |           |
| 2 1                                                               |                   |                        |           |

#### • Sdedit32.exe – Графический редактор

12. Создание ярлыков для основных программ Модус на рабочем столе

| Обновить значки<br>Выровнять по сетке<br>Упорядочить в колонки<br>Эначки скрыты                     |                           |
|----------------------------------------------------------------------------------------------------|---------------------------|
| Окна каскадом<br>Сверху вниз<br>Слева направо<br>Матрицей<br>Закрыть все<br>Свернуть-развернуть все |                           |
| Создать >                                                                                           | 📒 Папку                   |
| <ul> <li>Панель задач</li> <li>Переключатель столов</li> </ul>                                      | Текстовый файл<br>Ярлык 🕑 |
| Свойства                                                                                            |                           |

В поле «Команда» для ярлыка пишем

- wine "C:\Program Files (x86)\Modus 7.10\bin\Sdedit32.exe" В поле «Имя» для ярлыка пишем
  - - Графический редактор

|                | 🙀 Свойства _ 🗆 🗙                                             |
|----------------|--------------------------------------------------------------|
| От<br>Тренажер | shortcut.desktop                                             |
|                | Общие Ярлык Дискреционные атрибуты КС                        |
|                | Тип: Приложение ~                                            |
|                | Имя: Тренажер                                                |
|                | Имя [ru]:                                                    |
|                | Значок:                                                      |
|                | Значок [ru]:                                                 |
|                | Команда: :\Program Files (x86)\Modus 7.10\bin\SimSwitch.exe" |
|                | В терминале                                                  |
|                | Путь:                                                        |
|                | Да Отмена                                                    |

#### 4. Обновление исполняемых файлов

При необходимости обновления высылается архив .ZIP с файлами .exe и .dll. Этот архив необходимо скопировать на рабочий стол, затем его распаковать в папку. Далее через менеджера файлов необходимо скопировать с заменой файлы из этой папки в папку

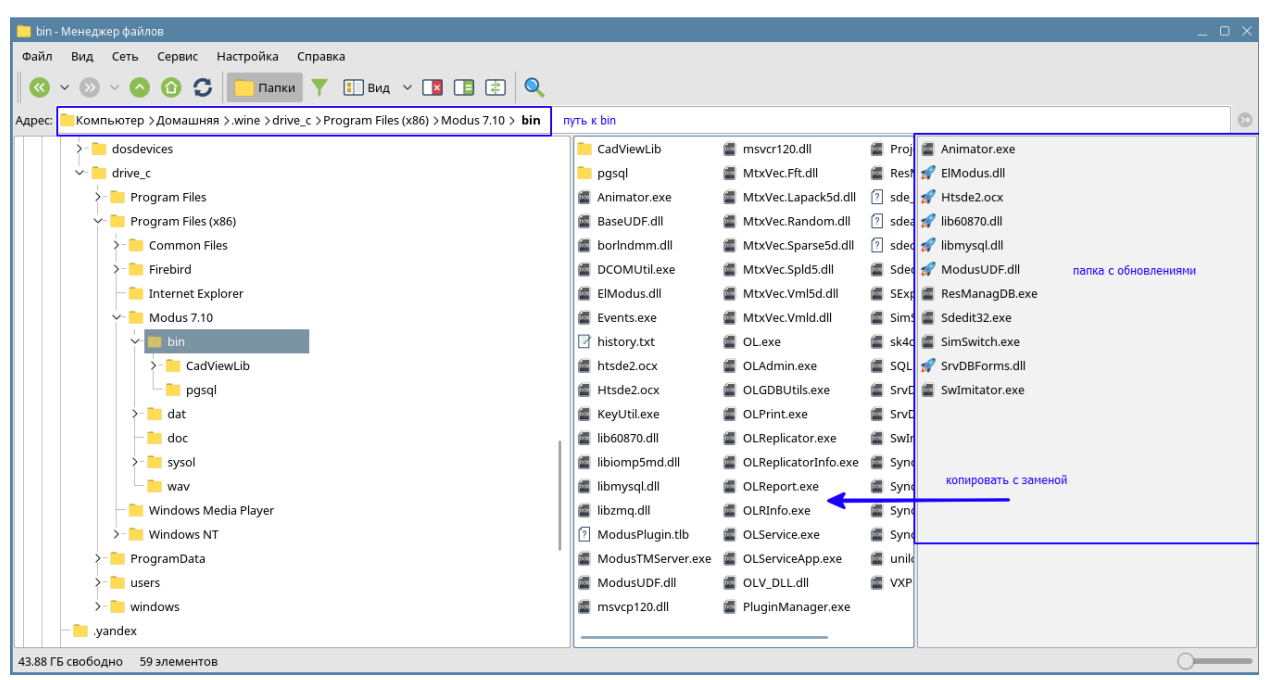

.wine/drive\_c/Program Files (x86)/Modus 7.10/bin

Если папку .wine не видно, то необходимо в менеджере файлов включить – «отображать скрытые»

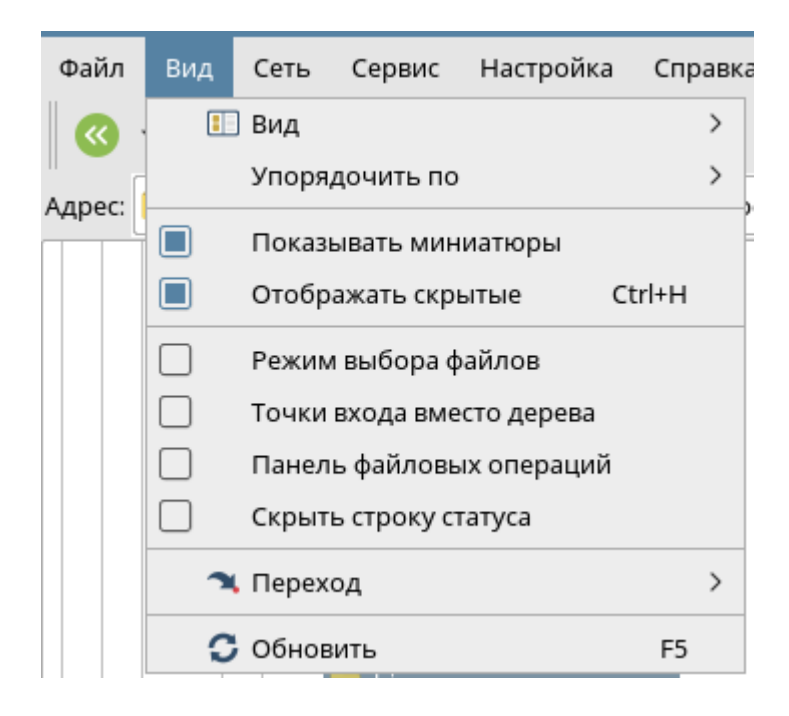

#### 5. Регистрация программного комплекса

1. Запускаем Графический редактор через ярлык «Графический редактор», нажимаем «О программе», затем «Регистрация»

| é                                                                                                    | Демонстр<br>версия пр | ационная<br>ограммы! |
|----------------------------------------------------------------------------------------------------|-----------------------|----------------------|
| Contraction of the second second seco |                       |                      |
| Некоторые воз<br>демо- версии.                                                                                                    | зможности программы   | и ограничены в       |

- 2. Нажимаем «Регистрация», заполняем поля:
  - Регистрация для Название Организации и номер ПК
  - Email email организации
- 3. Нажимаем кнопку создать. В результате будет создан код с необходимыми данными для регистрации
- 4. Нажимаем копировать и сохраняем полученный код в виде текстового файла

| Регистрация Х                                                                                                    |                                                                                                    |  |  |  |
|----------------------------------------------------------------------------------------------------|----------------------------------------------------------------------------------------------------|--|--|--|
| <b>1.</b> Введите имя для регистрации (Включая название компании) , почтовый адрес и адрес электронной почты и нажмите кнопку                                                                                                    |                                                                                                    |  |  |  |
| Регистрация для:                                                                                                    | TolmGES-1                                                                                                    |  |  |  |
| Email:                                                                                                    | TolmGES-1@rg.ru                                                                                                    |  |  |  |
| Адрес:                                                                                                    |                                                                                                    |  |  |  |
| Создать Примечания:                                                                                                    |                                                                                                    |  |  |  |
| 2. Перешлите<br>зашифрованные<br>разраберчикатадиюнного<br>сертификата. Для этого<br>скопируйте данные из поля<br>справа и внесите их в<br>сообщение электронной<br>почты или файл и отправьте<br>по адресу<br>registration@swman.ru. | Modus AppInfo Begin<br>6EAC8F07:Modus600<br>6EAC8F07:Modus600<br>a4IskGsviBK5PMZrTkuhLAJUMIo+QaxH<br>7BfmcVpgCyKr8uv4S1p4nUT5qiw-IIhQ<br>DIRrUhQQ2CQvuDE0eZn1XPIKFq4e+qcY<br>27X4EDq59oKAHHeBhHPIQ-A6yvogBptj<br>j04eKXIfTkc6mOc7z+GMroZ3xM8ZgnrF<br>r77ejjXMJkMX5oK4IWBMENgehXZCOkH<br>VK5wt5XW99H4MMD2hZFRaFum8TWIT6MG<br>v2EKZNFqmtPOMyc2PR52y1N5ENE8+PeN<br>Modus Information End |  |  |  |
| Копировать Послать                                                                                                    | ✓                                                                                                    |  |  |  |
|                                                                                                    | Закрыть                                                                                                    |  |  |  |

Этот текстовый файлик необходимо переслать по адресу modus@swman.ru

- 5. Через некоторое время Вам придет файлик с расширением .Reg
- 6. Далее необходимо открыть этот файлик в текстовом редакторе и скопировать в буфер из него значение сертификата (выделено на картинке)

[HKEY\_LOCAL\_MACHINE\SOFTWARE\Modus\7.10]
"Certificate"="aSn01YCr0o6b153rSXjj3Fc10c700BSSZntnLLYSHLL7ni159SNISoa5BWMcwK91SCrU6dn0bccekB9YLtbQ4anv6LFmpb4NK40qoXXnhlfsSrtQv4YkM0Z11pKJe4zsPJkEIsOMcYpWovZT+D2elGtHc-ISVkhx0x+WcwiArU++ 3Jox78QqUvX35T958yEVpS4W3W13VoaI+UkHNEV34NsaVP9sifEX++h1hwH-gxGLyocEEO1ksmoZNxOB"

- 7. Запустить командную строку Wine, далее набрать выполнить команду «regedit»
- 8. В появившемся окне перейти к ветке по пути:

| C:\windows\syswow64\cmd.exe             |                                                                                                    | _ 1                                                          |                                   |                                                                                                    |
|-----------------------------------------|----------------------------------------------------------------------------------------------------|--------------------------------------------------------------|-----------------------------------|----------------------------------------------------------------------------------------------------|
| Microsoft Windows 6.1.7601              | 🕋 Редактор реестра                                                                                                    |                                                              |                                   |                                                                                                    |
| Z:\home\modus>regedit                   | Реестр Правка <u>В</u> ид <u>И</u> збранное <u>С</u> правк                                                                                                    | a                                                            |                                   |                                                                                                    |
| Z:\home\modus>regedit<br>Z:\home\modus> | Peccto Presex Bita (Isópanhoe Cripaex<br>Mok kontaorep<br>HKEY_CLASSES_ROOT<br>HHKEY_CLASSES_ROOT<br>HHKEY_CLARENT_USER<br>HHEY_LOCAL_MACHINE<br>HHCYWITE<br>Classes<br>Classes<br>Clants<br>Hickoros<br>Hickoro | a<br>Vika<br>(M)(To yuonvaatao)<br>(M)Certificate<br>(M)Path | Twn<br>REG_SZ<br>REG_SZ<br>REG_SZ | Значение<br>(значение не задано)<br>asno1/vcrodebleSis5x;yj8c10c2008552ntnLLYSHL17ni159SNI5oa58WM-cw<br>C:\Program Files (x86))Modus 7.10\ |
| Командная т<br>строка Wine              |                                                                                                    |                                                              |                                   |                                                                                                    |

HKEY\_LOCAL\_MACHINE\SOFTWARE\WOW6432Node\Modus\7.10

9. Внести в поле «Certificate» - содержимое буфера обмена, после чего закрыть окно «Редактор реестра»